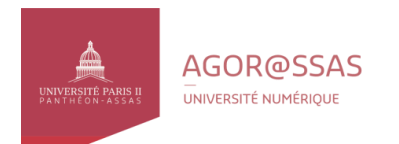

## Redirection de la messagerie étudiante (ENT) vers votre messagerie personnelle (Gmail, Yahoo...)

Accéder à votre messagerie via l'espace numérique de travail (ENT) : <u>https://ent.u-paris2.fr</u>

1) Dans votre messagerie, cliquez sur « courrier » puis « filtres »

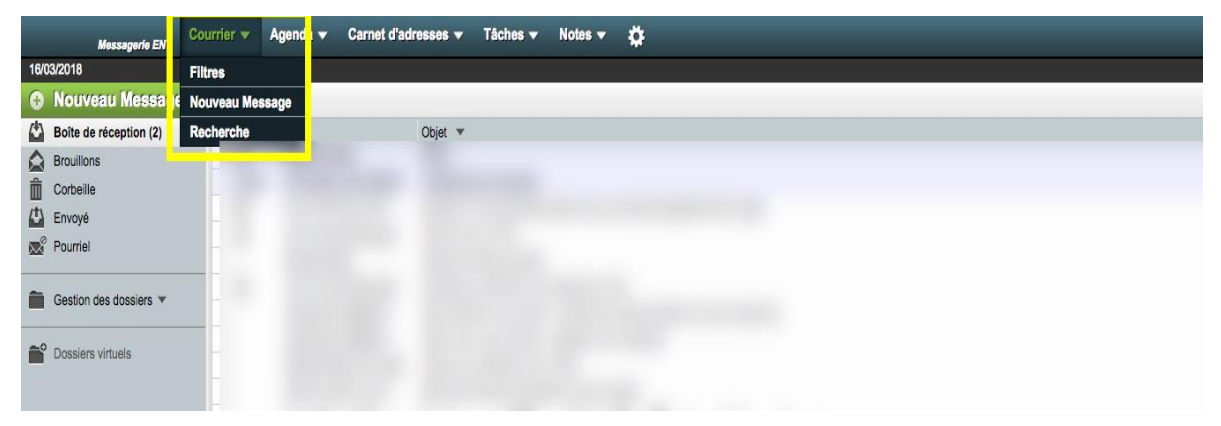

2) Cliquez sur le X à côté de transfert (voir encadré)

| Messagerie ENT       | ourrier 👻 | Agenda 👻           | Carnet d'adresses 👻 | Tâches 🔻 | Notes 🔻 | \$ |  |  |
|----------------------|-----------|--------------------|---------------------|----------|---------|----|--|--|
| 16/03/2018           |           |                    |                     |          |         |    |  |  |
| Nouvelle règle       | Règles    | s existantes       | 0                   |          |         |    |  |  |
| Règles de filtrage   |           | Liste blanch       | ne 🗙 Désactivé      |          |         |    |  |  |
| Liste blanche        |           | Absence            | X Désactivé         |          |         |    |  |  |
| Liste noire Absences |           | Liste Noire        | X Désactivé         |          |         |    |  |  |
| ➡ Trans <u>f</u> ert |           | Ø Filtre de spam 🖌 |                     |          |         |    |  |  |
| Ø S <u>p</u> am      |           | ➡ Transfert        | 🗙 Désactivé         |          |         |    |  |  |

3) Cliquez sur transfert puis entrez votre adresse mail personnelle de redirection dans le cadre, puis cliquez sur enregistrer.

| Messagerie         |                                                                         |
|--------------------|-------------------------------------------------------------------------|
| Messagerie ENT     | urrier 🔻 Agenda 👻 Carnet d'adresses 👻 Tâches 👻 Notes 👻 🔅                |
| 16/03/2018         |                                                                         |
| Nouvelle règle     | Transfert 😧                                                             |
| Règles de filtrage | Garder une copie des messages dans ce                                   |
| O Liste blanche    | Adresse(s) vers où rediriger : nom.prenom@gmail.com                     |
| Eiste noire        |                                                                         |
| Absences           |                                                                         |
| Transfert          |                                                                         |
| Ø S <u>p</u> am    | Enregistrer 🔒 Sauvegarder et Désactiver Retour vers la liste des règles |